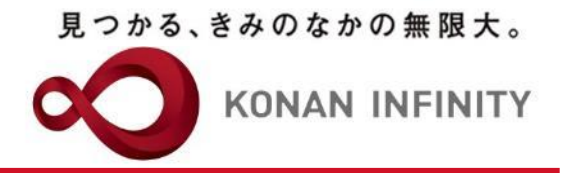

# Webを活用した授業のためのTips

### 22-追加\_My KONAN\_コース管理\_ コース内容のコピー

学習ー括コピー

甲南大学教務部・教育学習支援センター

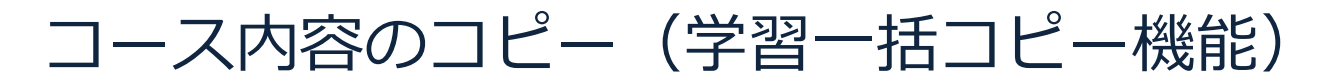

見つかる、きみのなかの無限大。

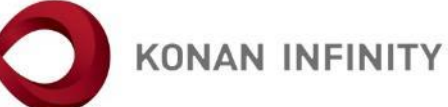

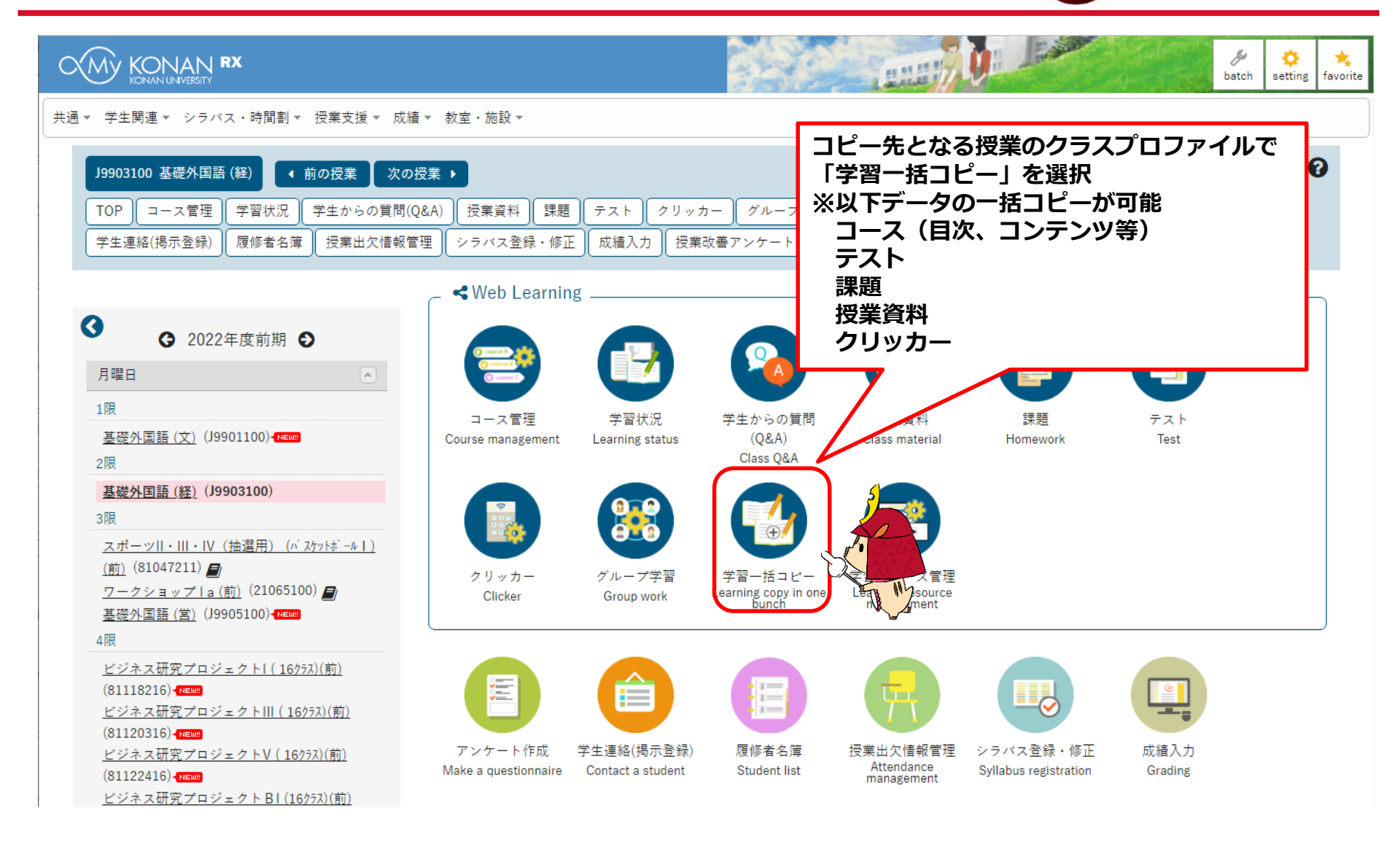

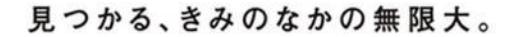

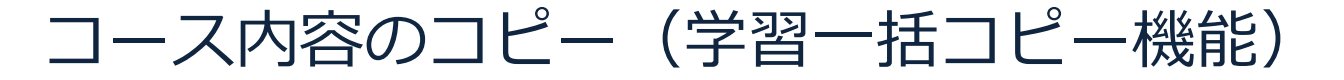

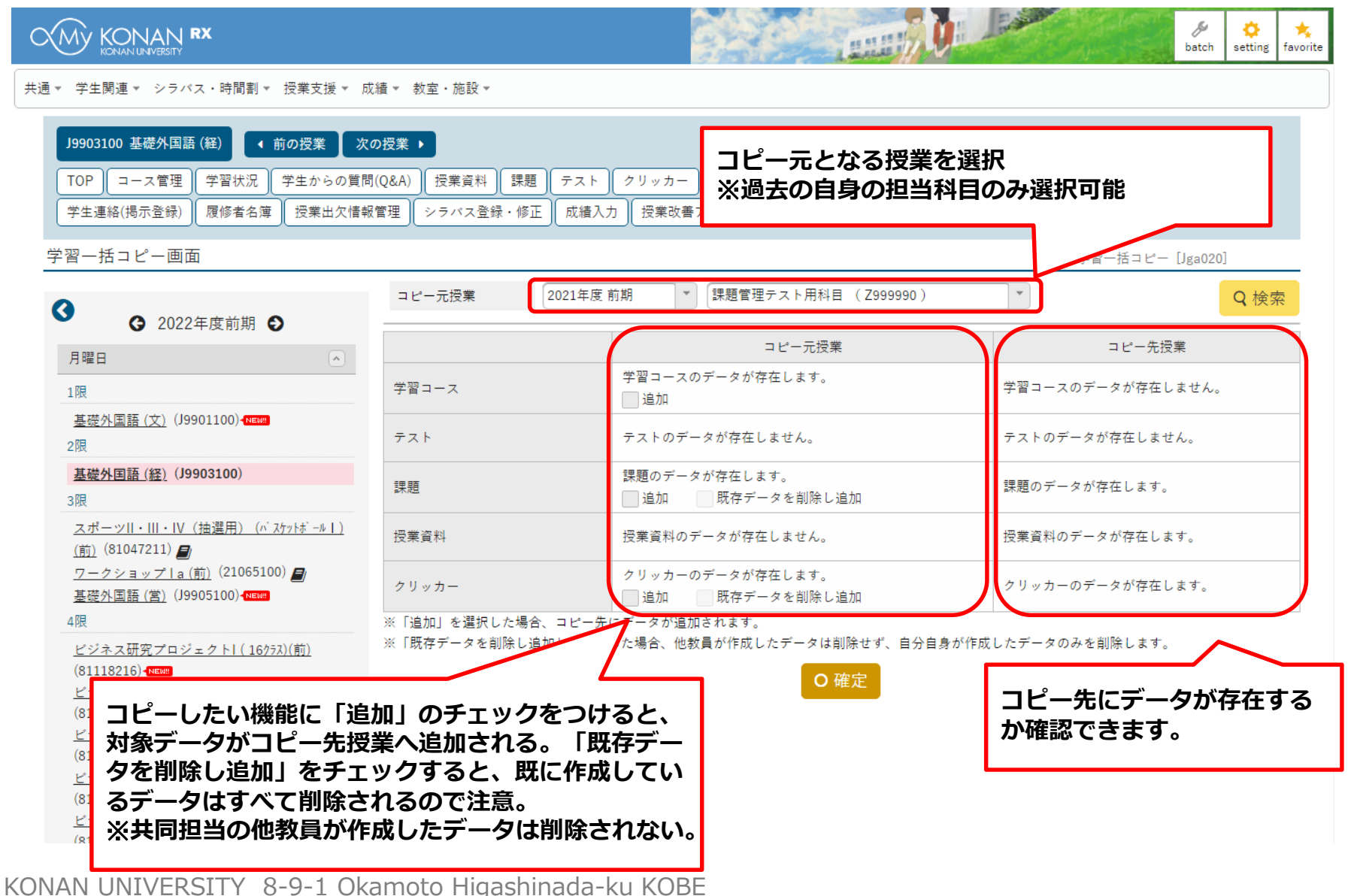

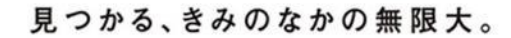

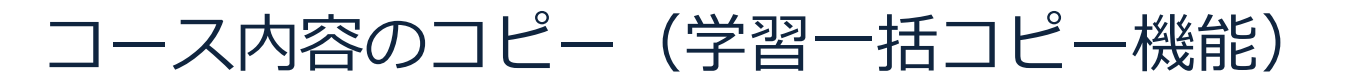

KONAN INFINITY

| KONAN UNVERSITY                                                                                                    |              | and the second second se | batch setting favorite |
|----------------------------------------------------------------------------------------------------|--------------|----------------------------------------------------------------------------------------------------|------------------------|
| 共通 ▼ 学生関連 ▼ シラバス・時間割 ▼ 授業支援 ▼ 成績 ▼ 教室・施設 ▼                                                                                                    |              |                                                                                                    |                        |
| J9903100 基礎外国語(経)       ・前の授業 次の授業 ・         TOP コース管理 学習状況 学生からの質問(Q&A) 授業資料 課題 テスト クリッカー グループ学習 学習一括コピー 学習リソース管理 アンケート作成         「学習コース」:<br>コースや目次、コンテンツに加え、<br>コースに含まれるテスト、授業資料、    「你正 成績入力 授業改善アンケート結果                                                                                                    |              |                                                                                                    |                        |
| 課題、クリッカーがコピーされ                                                                                                    | 1る。 2021年度 前 | 前期 【************************************                                                                                                    | · Q 検索                 |
| 月曜日                                                                                                    |              | コピー元授業                                                                                                    | コピー先授業                 |
| 1限                                                                                                    | 学習コース        | 学習コースのデータが存在します。<br>  追加                                                                                                    | 学習コースのデータが存在しません。      |
| <u>基礎外国語(文)</u> (J9901100)- <mark>MEWE</mark><br>2限                                                                                                    | テスト          | テストのデータが存在しません。                                                                                                    | テストのデータが存在しません。        |
| <u>基礎外国語 (経)</u> (J9903100)<br>3限                                                                                                    | 課題           | 課題のデータが存在します。<br>追加 既存データを削除し追加                                                                                                    | 課題のデータが存在します。          |
| <u>スポーツ  ・   ・ V(抽選用)(バスケフトボールl)</u><br>( <u>前)</u> (81047211) <b>圓</b>                                                                                                    | 授業資料         | 授業資料のデータが存在しません。                                                                                                    | 授業資料のデータが存在します。        |
| <u>ワークショップ I a (前)</u> (21065100) 🗐<br>基礎外国語 (営) (J9905100) - MENNE                                                                                                    | クリッカー        | クリッカーのデータが存在します。<br>                                                                                                    | クリッカーのデータが存在します。       |
| 4限       加」を選択した場合、コビー先にデータが追加されます。         ビジネス研究プロジェクト!(16073)(前)       キャデータを削除し追加」を選択した場合、他教員が作成したデータは削除せず、自分自身が作成したデータのみを削除します。         「テスト」「課題」「授業資料」「ク<br>リッカー」:       0 確定         コースに含まれないテスト、授業資料、       ア         課題、クリッカーがコピーされる。       ビジネス研究プロジェクトBIII (16073)(前)         ビジネス研究プロジェクトBIII (16073)(前)       ビジネス研究プロジェクトBIII (16073)(前) |              |                                                                                                    |                        |

KONAN UNIVERSITY 8-9-1 Okamoto Higashinada-ku KOBE

コピーの流れ(コピー実施まで)

見つかる、きみのなかの無限大。

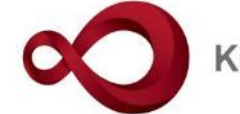

**KONAN INFINITY** 

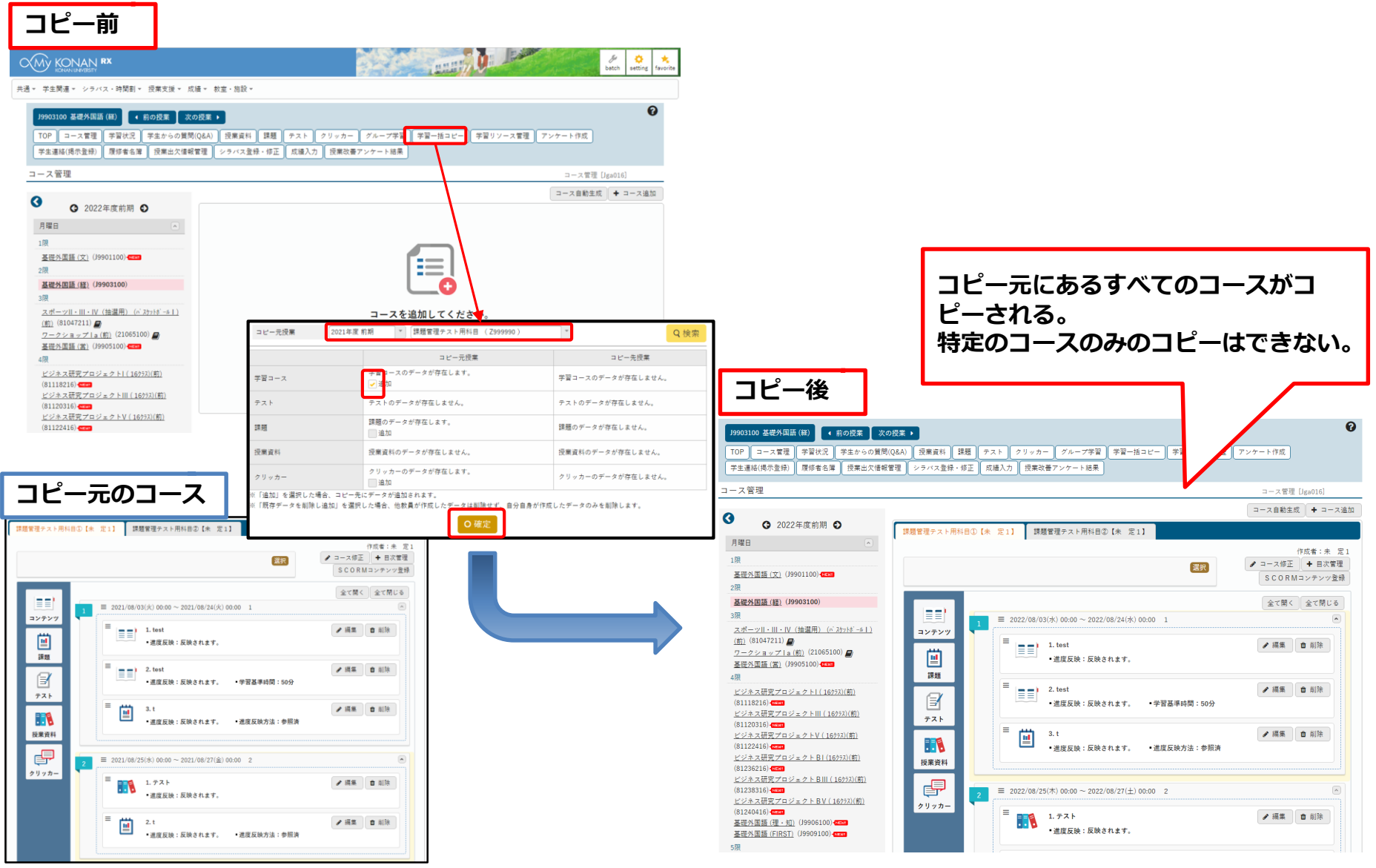

KONAN UNIVERSITY 8-9-1 Okamoto Higashinada-ku KOBE

見つかる、きみのなかの無限大。

#### コピーの流れ(コピー後の作業)

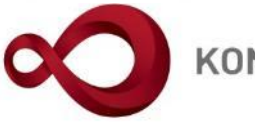

**KONAN INFINITY** 

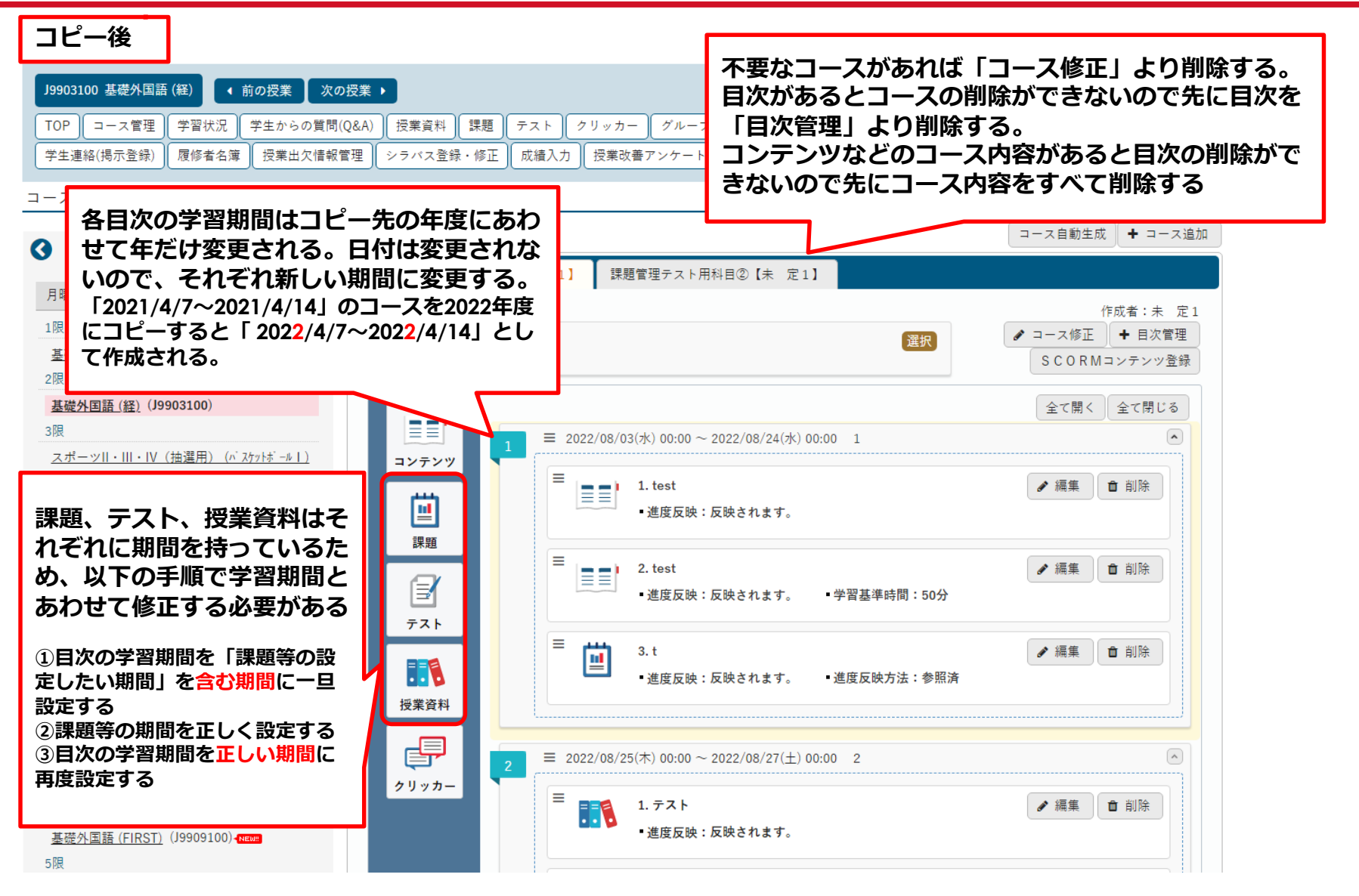

KONAN UNIVERSITY 8-9-1 Okamoto Higashinada-ku KOBE

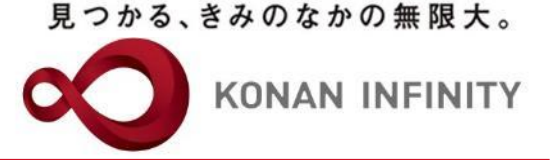

## 各種ご相談等は 教育学習支援センターまで お寄せください

### Mail:lucks@adm.konan-u.ac.jp <u>Tel:078-386-4312</u>(内線:5851)